**1.** Firstly, please enter your Machine ID Code and Serial Number into the appropriate fields. Then click "Validate".

| Customer Priority Serv                                     | ice Portal                                                                                                    |
|------------------------------------------------------------|----------------------------------------------------------------------------------------------------|
| Home Existing Service Call/Toner Order Enquiry             | Help                                                                                                    |
| Step 1 - Machine Validation                                |                                                                                                    |
| ID Number                                                  |                                                                                                    |
| Serial Number                                              |                                                                                                    |
|                                                            | Validete                                                                                                    |
| If you're having any difficulties logging your query, plea | ise contact the National Call Centre on 1300 887 600 (Australia) or 0800 887 601 (New Zealand) & press Option 1. |

**2.** After you have selected "Validate" the below screen will appear, please ensure that all details are correct. If so continue to press "Next". If your details have changed, please contact the National Call Centre on 1300 887 600 and press Option 1, as listed below.

| Customer Prior                                                     | ity Service Portal                                                                                                    |
|--------------------------------------------------------------------|----------------------------------------------------------------------------------------------------|
| Home Existing Service Call/Ton                                     | er Order Enquiry                                                                                                    |
| Step 2 - Machine Confirmation                                      |                                                                                                    |
| ID Number:                                                         |                                                                                                    |
| Serial Number:                                                     |                                                                                                    |
| Model Number:                                                      |                                                                                                    |
| Site Name:                                                         |                                                                                                    |
| Address:                                                           |                                                                                                    |
|                                                                    | Go Back Nex                                                                                                    |
| If your details have changed due<br>(New Zealand) and press option | to relocation, change of business ownership etc. please contact the National Call Centre on 1300 887 600 (Australia) or 0800 887 601<br>1 |

**3.** Once "Next" is selected you will see the screen below. Please fill out all mandatory fields.

| Customer Priority Se                       | ervice Portal                                            |      |
|--------------------------------------------|----------------------------------------------------------|------|
| Home Existing Service Call/Toner Order Enq | luiry                                                    | Help |
| Step 3 - Contact Information               |                                                          |      |
| Contact First Name                         |                                                          |      |
| Contact Last Name                          |                                                          | _    |
| Email                                      |                                                          |      |
| Confirm Email                              |                                                          |      |
| Phone Number                               | 61 • 03 12345678                                         |      |
|                                            | Country Code Area Code Local Number                      |      |
| Mobile Number /<br>Secondary Phone Number  | Exempte Country Code (roose) Ohane Number with Area Code |      |

## **4.** Then Select "Service Call" as the reason for call

| Reason for Call | Select                     |
|-----------------|----------------------------|
| Site Name       | Select<br>CONSUMABLE ORDER |
|                 |                            |

**5.** You must select a problem type from the following options. Please ensure that the "Problem Type" selected is specific to your machine problem. If your problem is not listed please select "Other".

| Problem Type                | Select                                |
|-----------------------------|---------------------------------------|
|                             | Select                                |
|                             | ADD PAPER ISSUES                      |
| Customer Ref No / PO Number | AUTO DOCUMENT FEEDER ISSUES           |
|                             | CALLING FOR SERVICE                   |
|                             | CONTROL PANEL / DISPLAY SCREEN ISSUES |
| Comments                    | COPY QUALITY                          |
|                             | DEPARTMENT CODES                      |
|                             | DRIVERS REQUIRED                      |
|                             | DRUM MAINTENANCE REQUIRED             |
|                             | FAX ISSUES                            |
|                             | FINISHER / SORTER PROBLEMS            |
|                             | FUSER CLEANING WEB                    |
|                             | JOB STATUS LIGHT FLASHING             |
|                             | MATERIAL SAFETY DATA SHEET            |
|                             | NOISES COMING FROM THE MACHINE        |
|                             | OTHER                                 |
|                             | PAPER JAMMING / MISFEEDING            |
|                             | PART BROKEN                           |
|                             | POWER PROBLEMS                        |
|                             | PRINTING / NETWORKING ISSUES          |

Depending on what "Problem Type" is selected a "Sub Problem Type" drop down box may appear. Please select the description that suits your machine fault best. This will help the technician gain a better understanding of the problem before attending.

| Problem Type                | PAPER JAMMING / MISFEEDING                                                                  | v |
|-----------------------------|---------------------------------------------------------------------------------------------|---|
| Sub Problem Type            | Select                                                                                      | • |
| Customer Ref No / PO Number | Select<br>DEVICE DISPLAYING IN THE TOP RIGHT CORNER E061, E062, E063, E064 OR E065<br>OTHER |   |

**6.** If you have a Purchase Order Number/ Reference Number or any Additional comments please enter them in the below fields. If "other" is selected for "Problem Type" additional notes *MUST* be entered. Then continue to select "Next".

| Customer Ref No / PO Number |              |
|-----------------------------|--------------|
| Comments                    |              |
|                             |              |
|                             | A            |
|                             | Go Back Next |

**7.** When "Next" is selected it will take you to a summary screen of the call, please double check that the information entered matches that of the call you wish to log. If correct please select "Submit".

| lome Existing Service Call/T | oner Order Enquiry          | He                                            |
|------------------------------|-----------------------------|-----------------------------------------------|
| ep 4 - Contact Confirmation  |                             |                                               |
| Machine Details              |                             | Personal Details                              |
| ID Number                    |                             | Name                                          |
| Serial Number                |                             | Email                                         |
| Model Number                 |                             | Phone                                         |
|                              |                             | Mobile                                        |
|                              |                             | Site Name                                     |
|                              |                             | Site Address                                  |
| Other Information            |                             |                                               |
| Reason for Call              | SERVICE CALL                |                                               |
| Customer Ref Number / PO Nur | nber                        |                                               |
| Problem Type                 | PAPER JAMMING / MISFEEDING  | G                                             |
| Sub Problem Type             | DEVICE DISPLAYING IN THE TO | P RIGHT CORNER E061, E062, E063, E064 OR E065 |
|                              |                             |                                               |

Once "Submit" is selected you will receive an email shortly after containing a WR Number, which is the reference number for your call. This number can be used to trace the call if required.